## **Lighting Design Tip**

## Topic: Creating a Sphere from a Tree Object in Dailux

By: Sanjay Welkar, Lighting Designer

Tree is the most simple solution to get a sphere with a small trick. You can find a tree (tree 01) in the object library among the Object files + Outdoor + Trees (Tree01) which has perfect sphere shaped crown with diameter of 3 meters. The only problem is the 1.4 meter long tree trunk which is part of the original object.

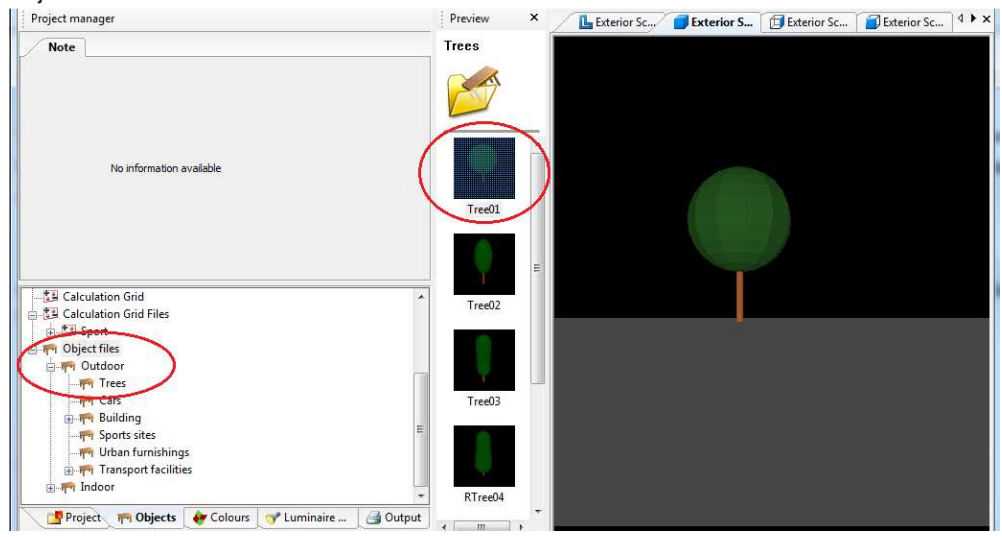

- 1. Create a new outdoor project and insert the tree 01 object into the scenery to a simple coordinates, like 10:10:0.
- 2. Insert a simple cube object into the same location. Change the cube's height to 1.4 meters and position it to 10:10:0.7 coordinates. Now the cube covers the tree trunk from every side.

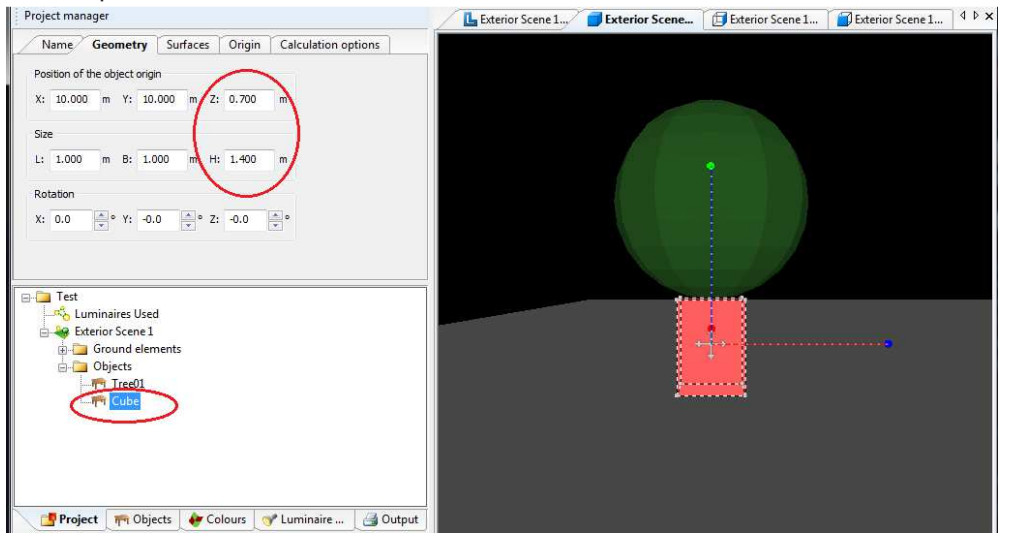

3. Select both objects in the project and subtract the cube from tree 01. The new object will be a beautiful and prefect Sphere with diameter of 3 meters as you see in the below Screenshot.

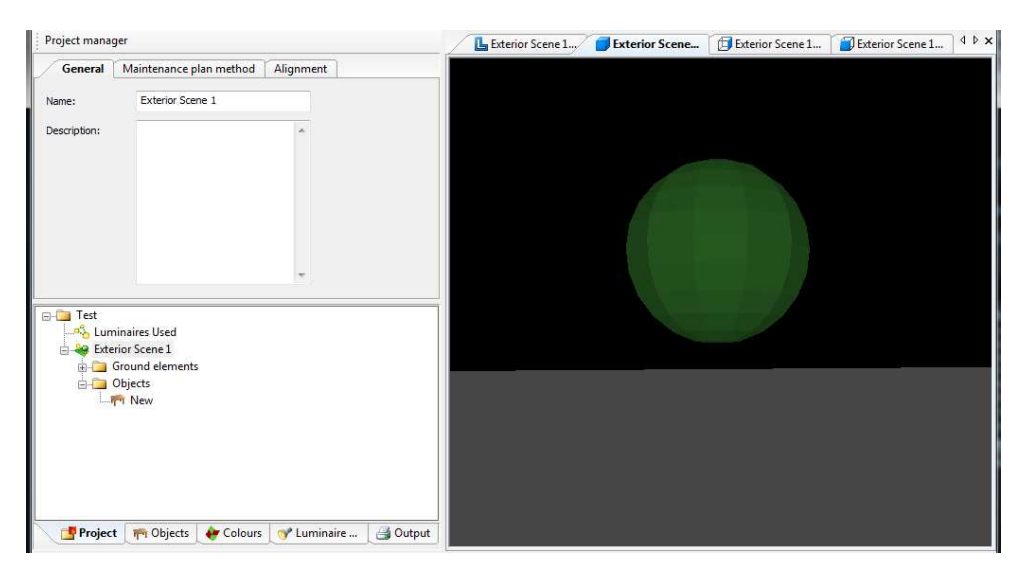

4. I have used this Trick in one of my Project for creating the Dome of mosque.

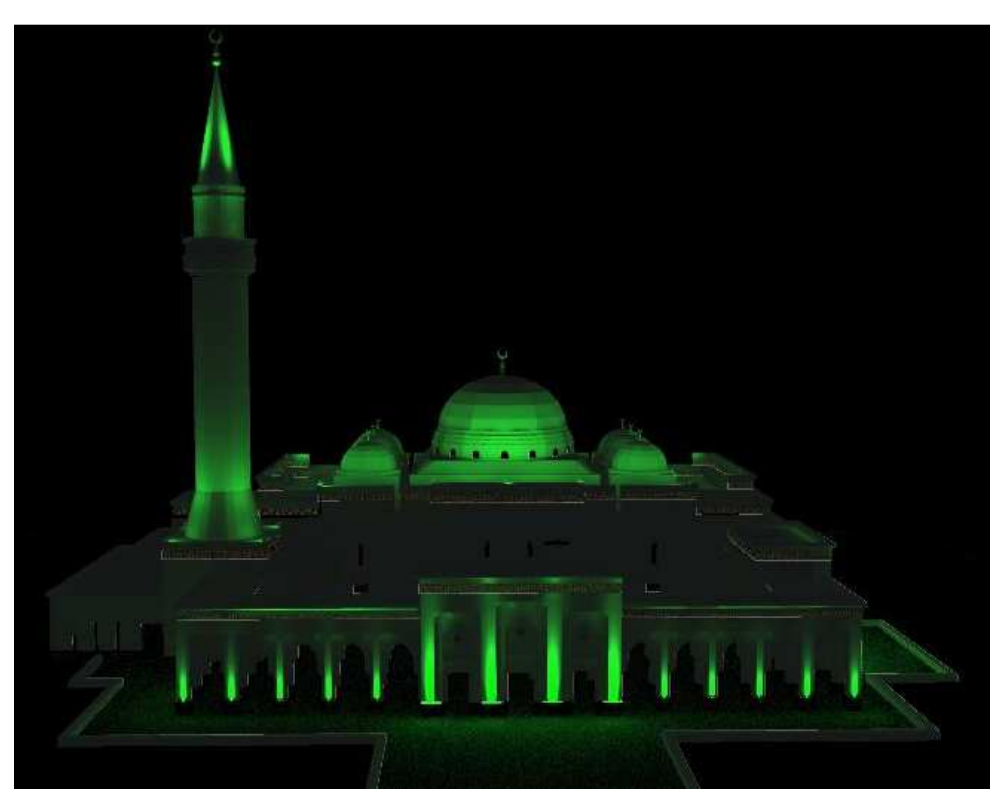

Prince Faisal Makkah Mosque - Kingdom of Saudi Arabia